## IN-CLASS WORK: SCIENTIFIC TALKS & XFIG

## Scientific Talks:

Take a few minutes to think about very good scientific talks. Which? What made the talks so good? Also think about what was not well done in some other talks (so what should be avoided).

## Xfig Intro

I will guide you through the following main commands of xfig, which is drawing tool:

- To get started: Type on the command line: xfig & This will open a new window.
- drawing tools: background grid, circle, line, text, picture, grouping, scaling, copying, editing, depth, picture.
- To save an xfig session use File → SaveAs and give your xfig-file a name ending with .fig. You can get back to this session any time on the command line with xfig filename.fig & or within xfig with File → Open.
- To make a figure you can pull into your slides: use File → Export. Keep in mind that vector graphics leads to better resolution (eps, pdf). (If you use latex, then eps is good.) Bitmaps have less good resolution (png, jpeg)

Figure(s) for Model Section To practice a bit, start working on a figure for your talk, which is helpful to explain your model.

## Optional: Comment for Advanced xfig Users who like Latex:

(4) then use epstopdf filename.eps